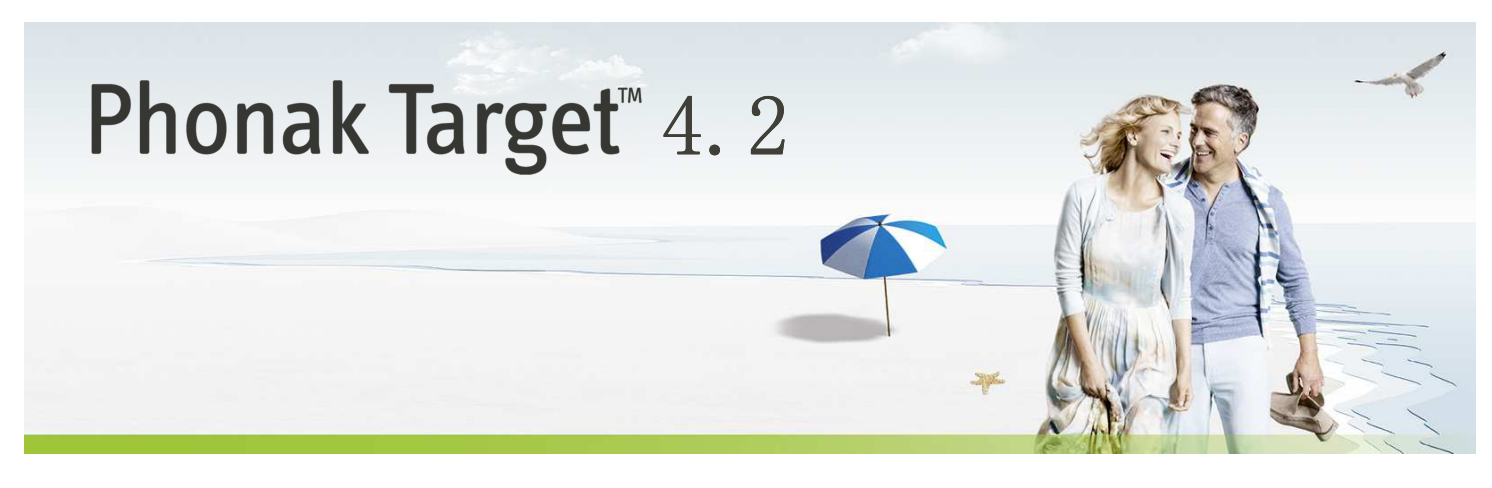

# 桌面验配指南

本指南会向您详细介绍使用 Phonak Target 验配助听器的过程。

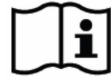

www.phonakpro.com/target\_guide

此外,还请查看 Phonak Target 启动屏幕中的[消息]。

目录

| - 「「「」「」「」「」「」「」「」「」「」「」「」「」「」「」「」「」「」「」 | 1 |
|------------------------------------------|---|
| 吉构与导航                                    | 2 |
| 助听器准备                                    | 2 |
| 车接设备                                     | 2 |
| 金查声学参数                                   | 2 |
| 甫件                                       | 3 |
| 基本调节                                     | 4 |
| 青细调节                                     | 5 |
| 吉束验配                                     | 7 |

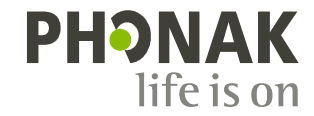

# 结构和导航

[顾客]、[设备]和[验配]选项卡和上面的控制面板能让您轻松导航和了解状态信息。

控制面板将显示调节状态,还会提供快捷方式。

# 准备助听器

#### iCube / iCube II

此听力设备无需使用编程线。只需放入电池,盖上电池盖,将助听器打 开。

#### NOAHlink 或 HI-PRO

用编程线连接助听器和编程设备。

连接设备

确定选择正确的编程设备。如要更改编程设备,请下拉编程设备旁边的 箭头。

单击 [连接] 开始验配。连接的助听器将显示在控制面板中。

NOAH 中的听力图将自动导入至 Phonak Target,并会在预计算时考虑。

# 检查声学参数

您可随时查看或更改声学参数。

单击 [设备] 选项卡。

在 [**声学参数**] 屏幕中选择正确的耦合腔。

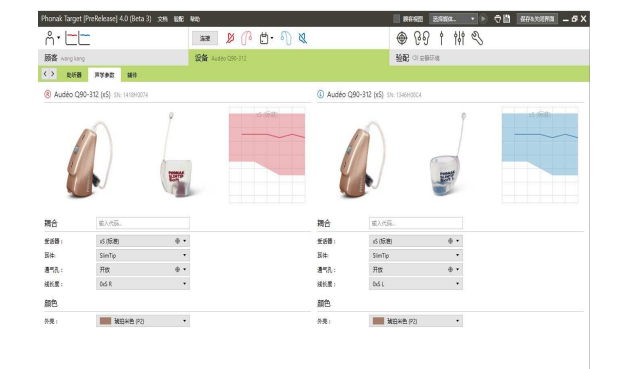

<u>الم</u>

D

连接

(18

δ

<

# 辅件

Phonak Target 会自动识别连接的辅件;只需在验配时将辅件插入即可。 识别出的辅件将显示在控制面板上,在已连接助听器的旁边。

#### PilotOne / PilotOne II: 插入 USB 线前务必取出电池。

也可通过手动方式在 [设备] > [辅件] 中选择辅件。

在保存过程期间,保存对话框中将会显示辅件。

| honak Target (PreRelease) 4.0 (Beta 3) 😿 | N 3012 Rep.               | BRANZ ESABA. • > 🖓 🛄 AFFANSERIA - 6 |
|------------------------------------------|---------------------------|-------------------------------------|
| Å∙ ⊑⊑                                    | 📰 🖉 🗗 🖑 🕷                 | ⊕ 09 1 111 %                        |
| 顾客 vang kang                             | 设备 Audeo 0.990-312        | <b>验記</b> (11会報日本)                  |
| 《》 約年發 声学参数 論件                           |                           |                                     |
| Q 122.                                   | PilotOne                  | 所透镜件                                |
| • 传输设备                                   | 5                         | LI Complete                         |
| ▶ <u>進</u> 控                             | 2 20                      | - PR                                |
| ▶ Bager接收机                               | a ma                      |                                     |
| ▶ Roger要完见                               |                           | RenoteVic                           |
| • Readers                                | 1                         | SN: → 8                             |
| <ul> <li>Halleda</li> </ul>              | 4 852                     | TITLE                               |
|                                          | 接租尺寸大,使用标准型和池,人性化设计,调整监察。 | 100K3                               |
|                                          | 完全支持处听器智能控制系统,智能曾重功能设置。   | • *                                 |
|                                          | 功能                        | PlasOre                             |
|                                          | · 127.96                  | ※ 計照 → 5                            |
|                                          | - 规划的认                    |                                     |
|                                          | - 标准器性电池                  | + \$7869##                          |
|                                          |                           |                                     |
|                                          |                           |                                     |
|                                          |                           |                                     |
|                                          |                           |                                     |
|                                          |                           |                                     |
|                                          |                           |                                     |
|                                          |                           |                                     |
|                                          |                           |                                     |
|                                          |                           |                                     |

反馈和真耳测试

单击 [验配] 进入 [反馈和真耳测试] 功能。

单击 [右] / [右左] / [左] 运行测试。测试可在双耳不间断进行,也 可一次在一个耳朵上进行测试。

如要使用测试结果计算预估的 RECD 和通气孔设置,请选择 [使用预估 的 RECD 和通气孔] 复选框。 只有在系统可以预测 RECD 和通气孔时,该复选框才可用。

使用 "内置测听"测试前,建议运行"反馈和真耳测试"。

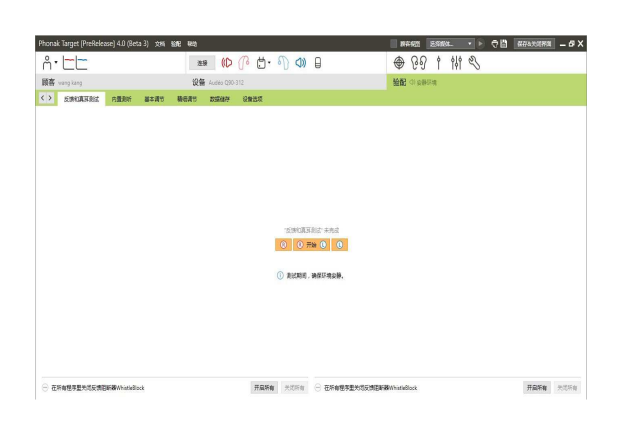

# 内置测听

单击 [内置测听] 使用已连接的助听器测试气导阈值和不舒适阈。

单击 [开启内置测听] 并按照指示操作。

打开[**历史**]访问以前的听力测试结果同时对比测试结果的有效性,并且可以回顾听力损失的进展。

在 [Phonak Target 设置]中,可定义所需的测试频率。

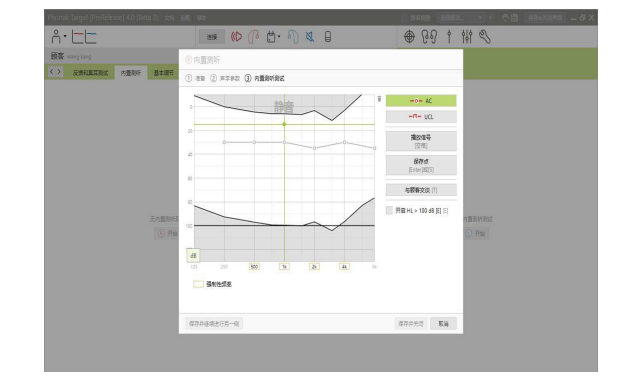

# 基本调节

如果需要调整[增益级别]、[堵耳控制]、[低频强化] 或 [压缩设置], 请访问 [基本调节]。可通过屏幕下方的选项卡选择这些工具。

增益级别和压缩设置取决于客户的使用经验和所选的验配公式。

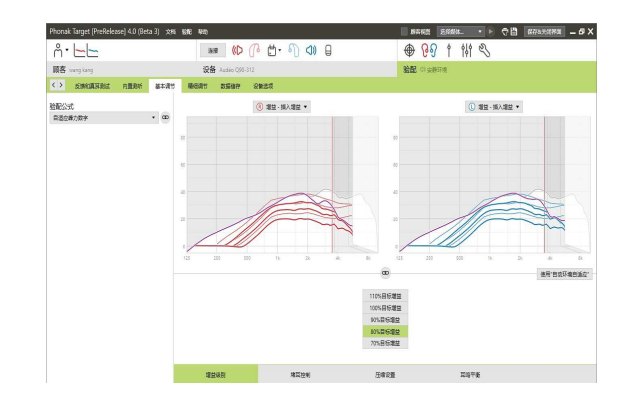

# 自动环境自适应

自动环境自适应可以在[基本调节]界面访问,适用于所有的峰力梦平台 产品以及 Venture 助听器.

您可设置助听器的增益自动增加至一固定目标值的时间。

激活自动环境自适应管理器功能之前,需要运行"反馈和真耳测试"。

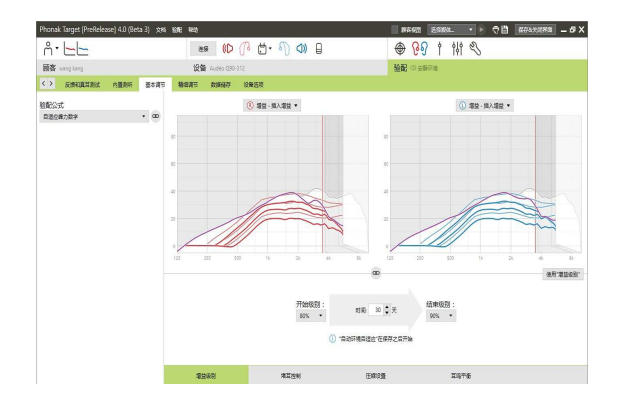

# 压缩设置

请选择 [**处方的压缩**],除非是长期使用线性信号处理方案的客户,则选择 [**半线性**]。与所选的验配方式相比,该选项能让压缩设置更加线性化,来帮助促进线性信号处理用户的转换。

您也可手动选择 [线性]。该选项能在让所有压缩设置在达到最大线性 化的同时,维持所选验配公式的目标。

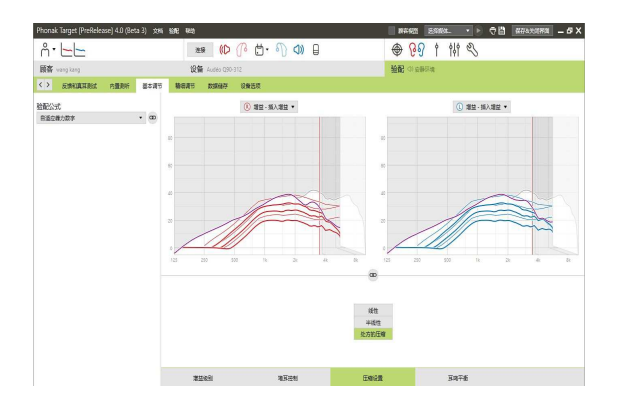

### 实时演示

单击 [顾客视图] 使用实时演示功能。

所有助听器都有实时演示功能,你可以放大视图或在第二个屏幕向患者 展示。

您可以轻松地展示言语理解度改善、增益、输出、高频重塑和通道解析, 特别是在使用立体声或环绕声声音样本的时候。

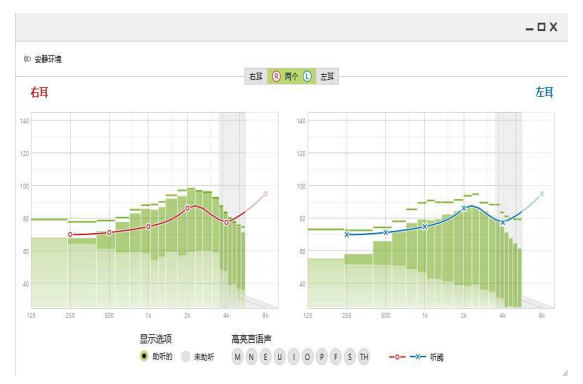

# 精细调节

[精细调节] 屏幕的左侧用于处理程序。

单击 [**所有程序**] 一次性调整所有程序;单击 [动态自动程序] 修改所 有自动程序;或单击列表中的一个程序(例如 [安静环境]),只修改 这一个程序。

单击 [+] 图标来添加其他手动、简便和简化的程序。

您可通过单击程序上方的**[打开程序管理器]**来管理程序。这能让您对 程序进行进一步调整。

**撤消/恢复**功能位于屏幕顶部的菜单栏中。如果您想要撤消或恢复微调 屏幕中的步骤,请单击该功能。

#### 增益和 MPO

可听度微调

听音环境。

用光标选中需要调整的增益值,然后进行调整。小声、中等声或大声的 输入声音增益值是可调节的。如果在客户的听力图中输入了不舒适阈, 将提供最佳的验配效果。

如果要一次性修改所有通道的 MPO,请单击 MPO 值左侧的[**MPO**]。整体 增益可通过单击 [增益] 来更改。

曲线中显示了可选的声音样本和相关增益。可播放声音样本来模拟特定

展示小声,中声,大声输入声的增益级别.调整仅影响与增强所选声音类型可听度相关的频率和增益级别,以颜色标识,红色/右侧,蓝色/左侧。

各通道的压缩比显示于增益值正下方。

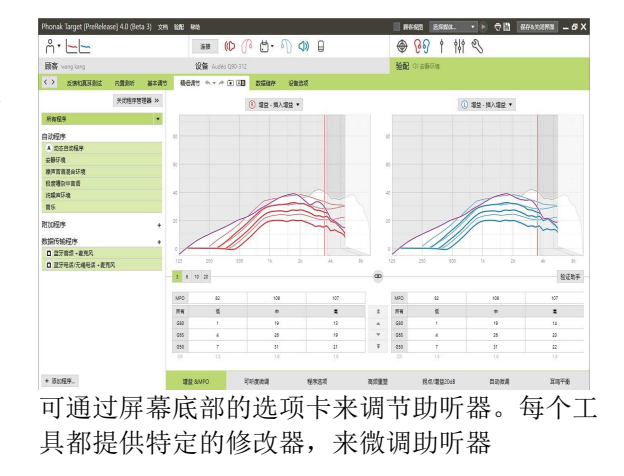

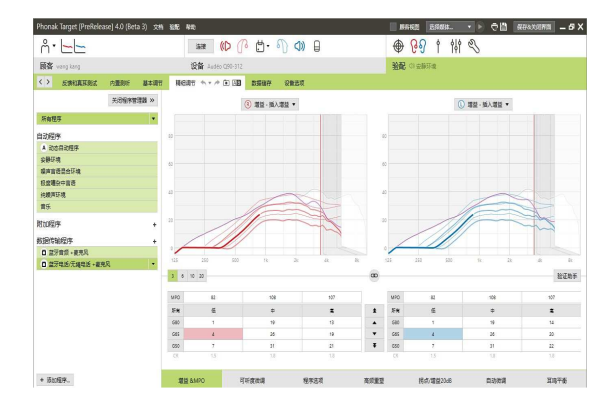

#### 

IND AND

5

# 程序选项

必要时可单独微调声音处理功能。当前设置数值位于0至20之间,而 且可以看到每个功能的可调范围。

完全自定义的程序可通过添加额外程序来实现。

如果存储的数据是可用的,通过智能控制调整的声音处理变化将显示在 随访验配中。

| Phonak Target (PreRelease |           | 1912 Wat           |       |       |                | ##E 2.91 | (st. • | 🖻 🕫 | ##4X3### - | 6 X |
|---------------------------|-----------|--------------------|-------|-------|----------------|----------|--------|-----|------------|-----|
| ñ• 🛌                      |           | 529 (D)            | 3 4 8 | 0 (0) | ۲              | ତତ †     | 100    | 8   |            |     |
| 顧客 vanj kanj              |           | 设备 Audeo (290-312  |       |       | 验面             | (1)安静环境  |        |     |            |     |
| < > SUBBLE < >            | 内量則所 要本調节 | \$8225 A * / (* 18 | 教師展存  | 设备运攻  |                |          |        |     |            |     |
|                           | 关闭程序管理器 » |                    |       |       |                | 8        |        |     |            |     |
| 所有描写                      |           | 共享自动起来远收           |       |       |                |          | ~      |     |            |     |
| 白计经常                      |           | 5.952018 ·         |       |       |                |          | -      |     |            |     |
| A \$2858569               |           | REMARKIN:          |       |       |                |          |        |     |            |     |
| 安静环境                      |           |                    |       |       | 2              |          |        |     |            |     |
| 線声音委員会环境                  |           | 安静环境西观             |       |       | 0              |          |        |     |            |     |
| 松盆暖空中窗巷                   |           | 或車阻断於卡 1           |       |       | 4              |          |        |     |            |     |
| 纯酸果环境                     |           | OuterFac.          |       |       |                |          | - 6    | _   |            |     |
| 重歩                        |           | Inter-ipe -        |       |       |                |          |        | ÷   |            |     |
| 附to程序                     |           | DIADAT:            |       |       |                | 0        | _      |     |            |     |
| 数据传输程序                    | +         |                    |       |       |                |          |        |     |            |     |
| □ 盆牙會想 + 直充风              |           |                    |       |       |                |          |        |     |            |     |
| □ 显示电话/元编电话·表充风           |           |                    |       |       |                |          |        |     |            |     |
|                           |           | 麦壳风模式:             |       |       |                |          |        |     |            |     |
|                           |           |                    |       |       |                |          |        |     |            |     |
|                           |           |                    |       |       |                | _        |        |     |            |     |
|                           |           |                    |       |       | <b>瓦瓦內自靈</b> 加 | L        |        |     |            |     |
|                           |           |                    |       |       |                |          |        |     |            |     |
|                           |           |                    |       |       |                |          |        |     |            |     |
|                           |           |                    |       |       |                |          |        |     |            |     |
|                           |           |                    |       |       |                |          |        |     |            |     |

# 高频重塑

高频重塑是根据用户听力图及选配公式默认设置,可以在软件上进行微调。对于双耳选配,截止频率和压缩比是根据好耳听力默认设置。

如果验配不兼容的助听器,请检查高频重塑设置。

可根据目标的可理解性、清晰度和音质需求增减频率压缩程度。

高频重塑扩展工具的功能可独立调整截止频率和压缩比。单击 [显示扩 展工具]来使用该功能。

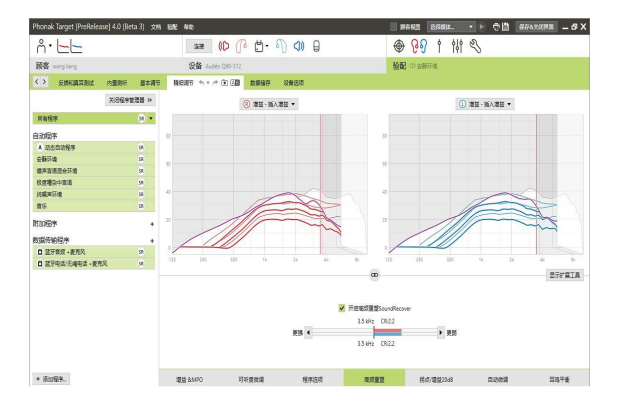

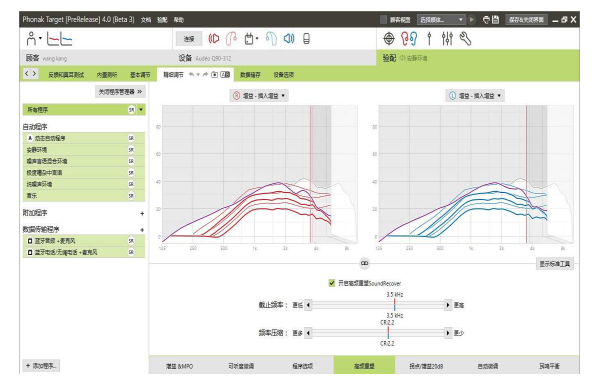

# TK/增益 35 dB

可使用该工具调试非常小(G35)输入声音的放大。提高极其小声的增益 会降低阈值拐点(TK),反之亦然。

使用鼠标光标选择增益值,然后对其进行调整。每个通道的 TK 值将显示于增益值的下方。曲线显示非常小声的增益或输出曲线。

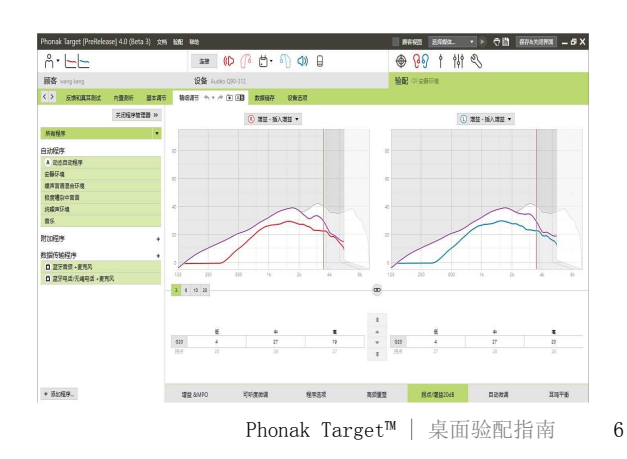

# 自动微调

这是一种基于不同情景的微调工具。可进行的调整取决于客户对声音情景的评估。

听力保健专业人员执行操作前,将明确显示微调的每一步骤。根据所选 程序的不同,会预先选择所推荐的声音样本。

可播放声音样本,来模拟听声环境。

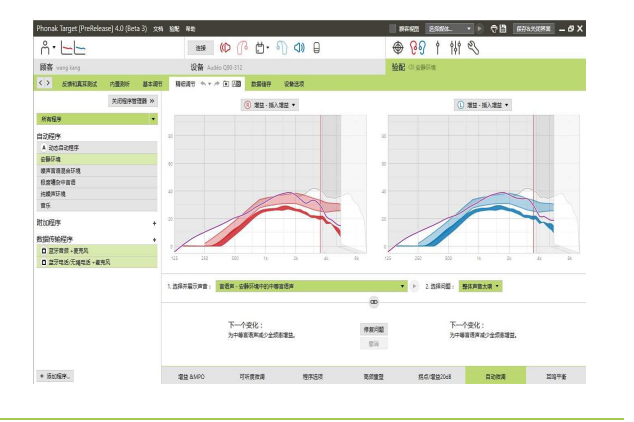

音素识别测试结果

音素识别测试结果可显示并应用,来改善验配效果。只有在 NOAH 软件中进行 PPT 测试, NOAH 中的 Target 软件中才有[PPT 结果]。

请注意:只有使用"自适应峰力数字"验配公式时,才会提供微调建议。 如果打开了"用户喜好学习"选项,则无法使用微调建议。

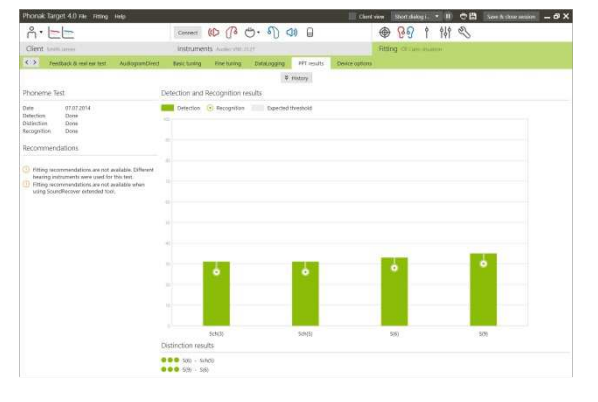

# 设备选项

单击 [设备选项]后,可以设置助听器选项(例如信号与警报设置)和 所选辅件的选项。

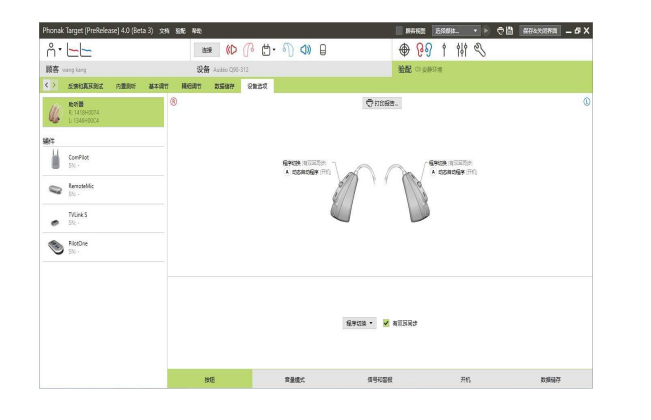

#### 结束验配

您可随时单击屏幕右上角的[保存&关闭界面]来结束验配过程。

保存对话框将会确保助听器和辅件成功保存。

保存后, Phonak Target 将进入启动屏幕。

如果您使用的是 NOAH,则可通过单击启动屏幕右上角的[回到 NOAH] 来返回 NOAH。

| 选择要保存的项目                              |  |
|---------------------------------------|--|
| 保存到助听器                                |  |
| L: Audéo Q90-312 (xS) (SN: 1346H00C4) |  |
| R: Audéo Q90-312 (xS) (SN: 1418H0074) |  |
| 保存到辅件                                 |  |
| ① ComPilot (SN: ) - 保存前明确辅件。          |  |
| ① PilotOne (SN:) - 保存前明确编件。           |  |
| ✔ 编程到数据库                              |  |
| Los S. 1991 March 10 (March 10)       |  |

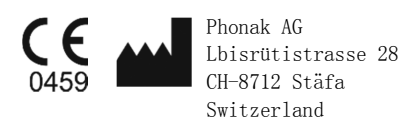

CE 标志应用于 2015 年